## Audio Timeliner Installation Instructions for Macs

1. Download the .zip file from https://singanewsong.org/audiotimeliner/download.html

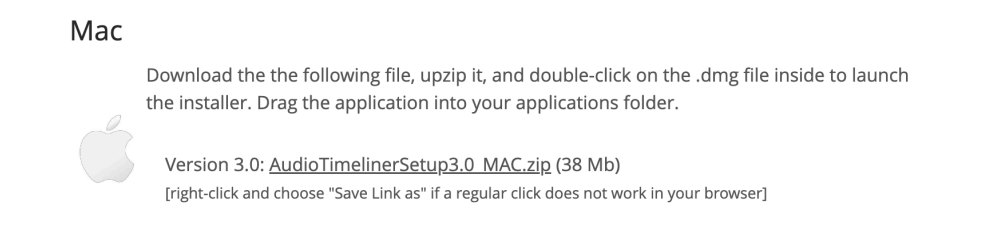

2. Locate the .zip file in your Downloads and open it

|                                | •••            | < > Downloads                  | ∷≡   |      | <sup>000</sup> ~ |
|--------------------------------|----------------|--------------------------------|------|------|------------------|
| Open in Finder                 | Favorites      | Name                           | Size |      | Kind             |
|                                | AirDrop        | AudioTimelinerSetup3.0_MAC.zip |      | 40.9 | MB ZIP archive   |
| AudioTimelinerSetup3.0 MAC zip | ecents         |                                |      |      |                  |
|                                | 🙏 Applications |                                |      |      |                  |
|                                | 🚍 Desktop      |                                |      |      |                  |
|                                | Documents      |                                |      |      |                  |
|                                | Downloads      |                                |      |      |                  |
|                                | JR             |                                |      |      |                  |

3. After unzipping the file, double-click on the .dmg file in your Downloads folder to open it

| •••            | < > Downloads                  |                     |
|----------------|--------------------------------|---------------------|
| Favorites      | Name                           | Size Kind           |
| AirDrop        | 🖹 Audio Timeliner-3.0.dmg      | 41 MB Disk Image    |
| Recents        | AudioTimelinerSetup3.0_MAC.zip | 40.9 MB ZIP archive |
| 🙏 Applications |                                |                     |
| 🚍 Desktop      |                                |                     |
| 🗅 Documents    |                                |                     |
| Ownloads       |                                |                     |

4. Drag the "Audio Timeliner" application into your Applications folder.

NOTE: on some machines, the window will need to be *resized* in order to see the Applications folder (if the arrow is pointing to nothing, then resize the window)

If you see:

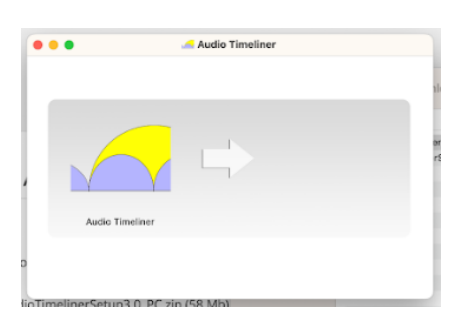

then RESIZE to:

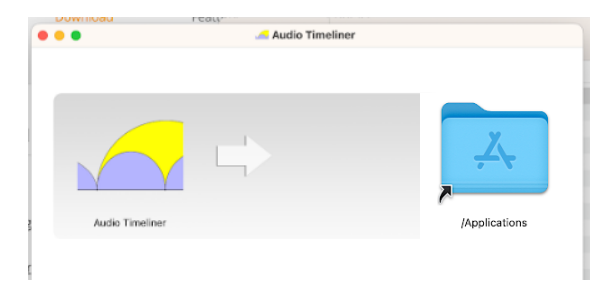

5. Now, Audio Timeliner should be in your Applications folder:

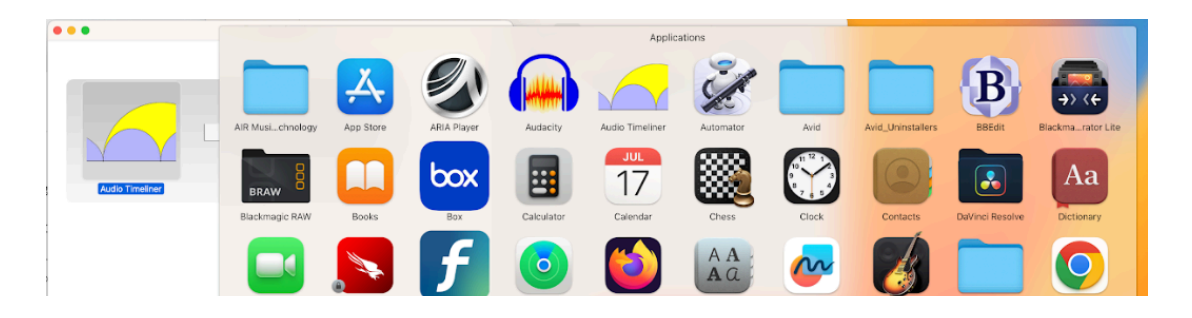

6. You may get this error when trying to open Audio Timeliner for the first time - no need to be concerned. The file is *not* damaged. You just need to bypass built-in Mac security.

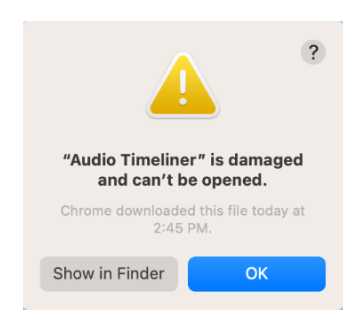

 The simplest way to do this is using Terminal. First, make sure that Terminal has permissions on your machine by opening System Settings → Privacy & Security → Full Disk Access [only on OS's after 10.14 (Mojave)]. Toggle the switch "on" for Terminal (as shown below).

| •••                         | < Full Disk Access                                                                                                    |
|-----------------------------|----------------------------------------------------------------------------------------------------|
| Q Search                    | Allow the applications below to access data like Mail, Messages, Safari,<br>Home, Time Machine backups, and certain administrative settings for all |
| Apple ID Suggestions 2      | users on this Mac.                                                                                                    |
| Software Update Available 1 | O Google Chrome                                                                                                    |
| ᅙ Wi-Fi                     | GoogleUpdater                                                                                                    |
| Bluetooth                   |                                                                                                    |
| 🛞 Network                   |                                                                                                    |
| Notifications               | zoom                                                                                                    |
| 🔊 Sound                     | ZoomAutoUpdater                                                                                                    |
| C Focus                     | + -                                                                                                    |
| 🔀 Screen Time               |                                                                                                    |
| 🕑 General                   |                                                                                                    |
| Appearance                  |                                                                                                    |
| (1) Accessibility           |                                                                                                    |
| Control Center              |                                                                                                    |
| Siri & Spotlight            |                                                                                                    |
| Privacy & Security          |                                                                                                    |

8. Now open the Terminal app, which can be found in your Applications / Utilities folder. (You can also search for "Terminal" in Launchpad).

| • • •                         | < > Utilities             |                          |                     |
|-------------------------------|---------------------------|--------------------------|---------------------|
| Favorites                     | Name                      | ∧ Date Modified          | Size Kind           |
| 🧑 AirDrop                     | Activity Monitor          | Dec 2, 2022 at 4:37 AM   | 9.9 MB Application  |
| ecents                        | S AirPort Utility         | Dec 2, 2022 at 4:37 AM   | 40.9 MB Application |
|                               | 페 Audio MIDI Setup        | Dec 2, 2022 at 4:37 AM   | 9.3 MB Application  |
| Applications                  | 8 Bluetooth File Exchange | Dec 2, 2022 at 4:37 AM   | 2 MB Application    |
| Desktop                       | 🕵 ColorSync Utility       | Dec 2, 2022 at 4:37 AM   | 5.3 MB Application  |
| Documents                     | 📾 Console                 | Dec 2, 2022 at 4:37 AM   | 2.3 MB Application  |
| <ul> <li>Downloads</li> </ul> | 💋 Digital Color Meter     | Dec 2, 2022 at 4:37 AM   | 1.5 MB Application  |
|                               | 🚱 Disk Utility            | Dec 2, 2022 at 4:37 AM   | 7.9 MB Application  |
| ocations                      | DockBuilder               | Jan 17, 2023 at 10:19 AM | 700 KB Application  |
|                               | 🜏 Grapher                 | Dec 2, 2022 at 4:37 AM   | 11.2 MB Application |
|                               | 📓 Keychain Access         | Dec 2, 2022 at 4:37 AM   | 4.9 MB Application  |
| 🗟 Audio Tim 💧                 | 🌆 Migration Assistant     | Dec 2, 2022 at 4:37 AM   | 1.4 MB Application  |
| Network                       | Screenshot                | Dec 2, 2022 at 4:37 AM   | 487 KB Application  |
|                               | Script Editor             | Dec 2, 2022 at 4:37 AM   | 2.8 MB Application  |
| ags                           | 🍙 System Information      | Dec 2, 2022 at 4:37 AM   | 4.1 MB Application  |
| Red                           | Terminal                  | Dec 2, 2022 at 4:37 AM   | 6.9 MB Application  |
|                               | a VoiceOver Utility       | Dec 2, 2022 at 4:37 AM   | 12.3 MB Application |
| Orange                        | ZipRecentLogs.command     | Jan 20, 2023 at 12:48 PM | 1 KB TerminaII scri |

9. Enter the following line of code into Terminal and press Return. It will ask you for your password. NOTE that if you don't have Administrator access to the machine, you will get an error.

sudo xattr -cr "/Applications/Audio Timeliner.app"

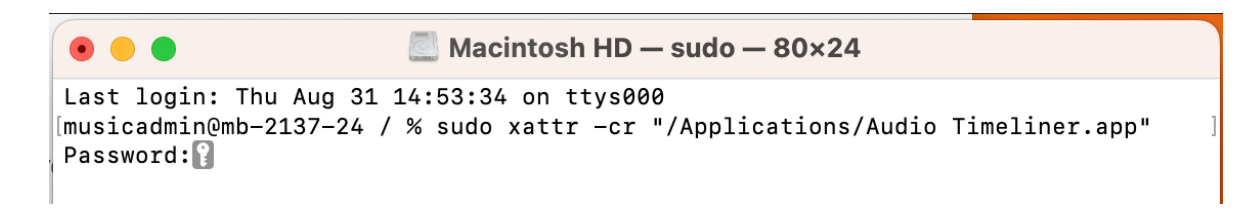

10. After entering the code, Audio Timeliner should open normally. If you still get the "is damaged" warning, see the "Troubleshooting" steps below.

## **Troubleshooting Steps**

 Try Control-clicking on Audio Timeliner (or right-clicking). This may bring up this warning (don't worry - the application isn't "damaged"). Click "Open" and Audio Timeliner should open normally. (You will only need to do this once).

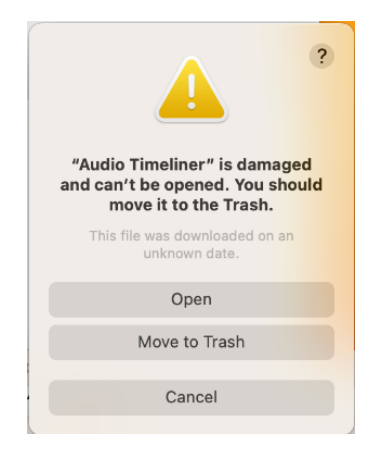

 It is possible that the code didn't work because your Applications folder is not located in the default location: Typing "Is" (that's the lowercase letter L) in the Terminal will reveal whether or not the Applications folder is in the default location. It usually is. But in the example below, "Applications" was not found, so the file structure has been set up a little differently.

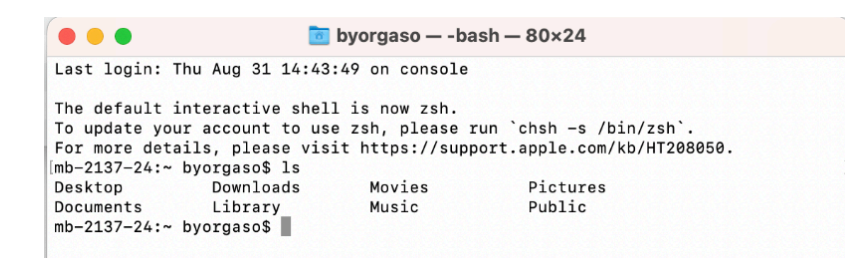

You can use "Show in Enclosing Folder" to figure out where your Applications folder is. In this case, it is located in "Macintosh HD".

|                                                   | •••                            | < > Macintosh HD                        |
|---------------------------------------------------|--------------------------------|-----------------------------------------|
|                                                   | Favorites                      | Name                                    |
|                                                   | AirDrop                        | > im Applications                       |
|                                                   | Recents                        | > 🛅 Library                             |
| Applicat<br>Desktor<br>Docume<br>Docume<br>Docume | Applicat<br>Desktor<br>Show in | > System<br>New Tab<br>Enclosing Folder |
|                                                   | Docume     Remove     Downloa  | from Sidebar                            |
| Get Info                                          |                                |                                         |
|                                                   | Locations Add to D             | lock                                    |
|                                                   | iCloud Drive                   |                                         |

In the Terminal window below, I've navigated to the "Macintosh HD" folder by using "cd .. " (change directory) twice. Typing "Is" again confirms that I have found the "Applications" folder.

|                                   | 📃 Ma                                 | cintosh HD — -z | sh — 80×24 |            |  |
|-----------------------------------|--------------------------------------|-----------------|------------|------------|--|
| Last login: Th<br>[musicadmin@mb- | nu Aug 31 14:53:1<br>-2137-24 ~ % ls | 5 on console    |            |            |  |
| Desktop                           | Downloads                            | Movies          | Pictures   |            |  |
| Documents                         | Library                              | Music           | Public     |            |  |
| musicadmin@mb-                    | -2137-24 ~ % cd .                    | •               |            |            |  |
| musicadminemb-                    | -213/-24 /Users %                    | i IS            | iomfodmin  | musicadmin |  |
| alevis30                          | cfac-student                         | cracusr         | knwagner   | musicaumin |  |
| musicadmin@mb-                    | -2137-24 /Users %                    | cd              | Kilwagiler |            |  |
| [musicadmin@mb-                   | -2137-24 / % ls                      |                 |            |            |  |
| Applications                      | Users                                | dev             | private    | var        |  |
| Library                           | Volumes                              | etc             | sbin       |            |  |
| Network                           | bin                                  | home            | tmp        |            |  |
| System                            | cores                                | opt             | usr        |            |  |
| musicadmin@mb-                    | -2137-24 / %                         |                 |            |            |  |
|                                   |                                      |                 |            |            |  |
|                                   |                                      |                 |            |            |  |
|                                   |                                      |                 |            |            |  |
|                                   |                                      |                 |            |            |  |

Now the code:

sudo xattr -cr "/Applications/Audio Timeliner.app"

should work properly because the path to Applications (and the Audio Timeliner app) is correct.